# 6000 Sound Effects

## **User's Guide**

#### **COSMI** Corporation

2600 Homestead Place Rancho Dominguez, California 90220 voice (310) 886-3510 fax (310) 886-3517

#### COSMI EUROPE, LTD.

Weir Bank, Bray on Thames Maidenhead, Berkshire SL6 2ED United Kingdom voice +44 (0) 1628 762686 fax +44 (0) 1628 762685

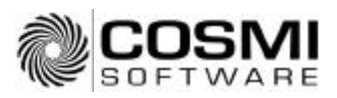

## INSTALLATION INSTRUCTIONS

#### **USING WINDOWS 95 OR WINDOWS NT 4.0**

- 1. Place the CD into your CD-ROM drive.
- 2. In the start-up screen click on START, then click on RUN.
- 3. Type in D:\CDSETUP and press Enter. (If your CD-ROM drive is not D, then change it to the letter associated with your CD-ROM drive.)
- 4. Follow any instructions that appear on the screen.

**IMPORTANT NOTE:** When using this program, you MUST have the program CD-ROM in your CD-ROM drive. The sound effects remain on the CD-ROM and are not copied to the hard drive unless you request that individual files be copied to your hard drive.

## SYSTEM REQUIREMENTS

#### **Operating System**

Your computer must have Microsoft 95/98, or Microsoft Windows NT 4.0 or higher versions of these operating systems.

#### **Disk Space**

This program requires approximately 8 megabytes of space on your hard drive. Best performance will occur on a system with 16 megabytes of memory.

#### Hardware

A mouse or pointing device is required.

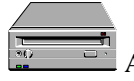

A CD-ROM reader is required to use the program.

To access our web site you must have a modem and a connection to the Internet.

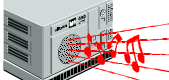

In order to hear sounds you must have a sound card and speakers. Note: Your system must have WAV FILES associated with either a Windows Media Player or another application which can play WAV FILES. Unless you have deliberately made changes this is a STANDARD feature of Windows.

## **ROYALTY FREE SOUND EFFECTS**

#### 6,000 Indexed Sound Effects

6000 Sound Effects provides you with 6,000 sound effects that you can use royalty free on web sites, in multimedia presentations or other publications. Please see our license for more details on reuse.

#### Categories

The sound effects have been placed in order into 9 categories:

- Animals
- Cartoon Sounds
- Explosions and guns
- Household
- Machines
- Nature
- People
- Windows computer events and system sound effects
- Miscellaneous

When the program begins, all sound effects are displayed:

| ORE    | KEYWORDS | +   | maria       |
|--------|----------|-----|-------------|
| 1000hz | 1800hc   | 100 | Stronge     |
| 1963   | 1803     |     | (The second |
| 1004   | 1894     |     | Cases a     |
| 1112   | 1112     |     | 100         |
| 1119   | 1113     |     | 🖉 Eralamara |
| 1129   | 1104     |     | A VICTOR    |
| 1137   | 1137     |     | E autohald  |
| 1142   | 1142     |     | -           |
| 1301   | 1201     |     | Auckiese    |
| 1274   | 1274     |     | - and       |
| 388    | 1285     |     | 30          |
| 1,258  | 1299     |     | 1 days      |
| 1301   | 120      |     | 12440.00    |
| 1.321  | 1321     |     | Cecto       |
| 1329   | 1329     |     | 1020        |
| 1348   | 1348     | 100 | - Spindens  |

As you will notice, Current Category is set to ALL sound effects. To change to another category, click on the appropriate button on the right hand side of the main menu.

After a moment you will then see a new display, limited to the category which you selected. For example, if you select machines, the Current Category listing (bottom right hand side of the program) will change to show you the category now being displayed:

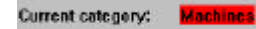

To return to ALL sound effects, click on ALL sound effects.

#### Search & Filters

#### **SEARCH-LOOKUP**

To locate a sound effect use the 'Lookup' command on the SEARCH MENU:

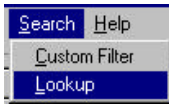

To activate the search, click on LOOKUP. After a moment, the following screen will be displayed:

| Senat                                    |             |
|------------------------------------------|-------------|
| Seath Dancan                             |             |
|                                          |             |
| Exposes:                                 | -           |
| 1000 C                                   |             |
| 108                                      |             |
| 104                                      |             |
| 0.0                                      |             |
| 118                                      |             |
| 1104                                     |             |
| 112                                      |             |
| 112                                      |             |
| 121                                      |             |
| 124                                      | 8           |
| (a) (                                    | 10 L        |
| (rest)p                                  |             |
| C. C. C. C. C. C. C. C. C. C. C. C. C. C | 3           |
|                                          | V E X (met) |
|                                          |             |

As you type letters the display will move to the closest match. If there is no exact match, the search will stop at the closest term. For example, if you are looking for a sound effect of a Porsche automobile, as you enter P O the search locates the term after entering just the first two letters:

| Stath                                                                                                    |              |
|----------------------------------------------------------------------------------------------------|--------------|
| Jeant Damose                                                                                                    |              |
| 2                                                                                                    |              |
| (Rendered)                                                                                                    | 5.0          |
| Led of boah registering but retrient                                                                                                    | 3            |
| PDI appare tech                                                                                                    |              |
| Plante Contractor                                                                                                    |              |
| ind of kenteling ledeng bod rate sectored                                                                                                    | 2 14         |
| and cell basical array basicing ibrail marks our depend                                                                                                    |              |
| The second second secon |              |
| Samon of heave                                                                                                    | 4            |
| FL                                                                                                    | 1            |
| least by                                                                                                    |              |
| 1                                                                                                    | 3            |
|                                                                                                    | 🖌 (k 🗶 fanat |

#### **CUSTOM FILTER**

This is a very powerful feature and is accessed from the SEARCH MENU:

| <u>S</u> earch | <u>H</u> elp |
|----------------|--------------|
| Custor         | m Filter     |
| Looku          | ip.          |

Like any filter outside of the computer world, the filter only lets the items through that you want. A custom filter will almost always be an easier search if you are looking for a specific item. Once this menu choice is activated, the following dialog will be displayed:

|                                                                                                    | 2                                                                                                    |
|----------------------------------------------------------------------------------------------------|----------------------------------------------------------------------------------------------------|
| KEYWORDS<br>Field <u>Y</u> ake                                                                          | <b>₩</b> gk                                                                                                    |
| Search Type<br>C Exact Match<br>Patial Match of Beginning<br>Patial Match at Beginning<br>Cose Serviève | X Cancel                                                                                                    |
| By Value / By Bange /                                                                                   | -                                                                                                    |
|                                                                                                    | KEYWORDS<br>Field gole<br>Search Tapa<br>C Exact March<br>C Eastal March of Begrining<br>C Pastal March of Begrining<br>C Rastal March of Begrining<br>Cole Servidive<br>Ba Value / By Barge / |

For example, if you want the display to show only sound effects of dogs, you should enter a custom filter of "dog":

| Custom Filter          |                                                                                        |         |
|------------------------|----------------------------------------------------------------------------------------|---------|
| Exits<br>CATEGORY      | KEYWORDS<br>Field Zokas                                                                | V OK    |
| REYWORDS               | dog Dear                                                                               |         |
|                        | Search Type<br>C Exact Match<br>C Batal Match at Beginning<br>C Partial Match Anoghese | X Cence |
|                        | I'' Case Serrigive                                                                     |         |
| Al Seatted             | Bryans (BrBarge /                                                                      |         |
| C Alphabetic @ Lopical | View Sugmay New Search                                                                 |         |

After clicking on OK, the display will only show sound effects containing the term dog:

| TULE              | KEAVORDS.                    |       | 34          |
|-------------------|------------------------------|-------|-------------|
| dog balo:         | dog hetku                    | 110   | and Bang    |
| dophaka           | dog baika                    |       | -           |
| dophaka           | dog baka                     |       | Catom       |
| dogbalci          | dog baka                     |       |             |
| dogbaka           | dog baka                     |       | Explorement |
| dophalos          | dog halos                    |       |             |
| dophalos          | dog halos                    |       | Hosenfrold  |
| dop halos and ho  | vibdog faalse and kowle      | 1 12- |             |
| dop gravit        | dog gravite                  |       | - Markines  |
| dog kawé          | dog kowie                    |       | EDON MOT    |
| doppank           | dog panis                    |       | 347         |
| dogo berk         | dogo bek                     |       | I Same      |
| dogo berk         | dogo bek                     |       | 212         |
| guniter.          | dog taks                     |       | Teche       |
| neighbarhood dog  | o bairreighborhoid dogo baik | 64.00 | -           |
| Apple topological | plapi dop tak bak)           |       | Windows     |

Until this filter is cleared, only sound effects containing the word dog will be shown. You may either clear the filter by clicking on ALL or on any category, in addition to returning to the filter dialog and clicking clear. Note that the status indicates that a User entered filter is active:

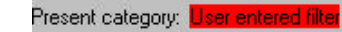

If you're having trouble finding something, check whether you have a filter active.

## PLAYING AND EXPORTING SOUND EFFECTS

#### Playing A Sound Effect

To play the currently highlighted sound effect, press on the GREEN play arrow on the bottom left-hand corner of the program:

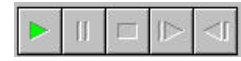

Once playing the other choices will also be available. They are (from left to right) PAUSE and STOP.

Volume control and other speaker functions are set by the Windows Media Player or the program presently associated with .wav files.

#### **Exporting A Sound Effect**

To export a sound effect to a .wav file, select FILE, SAVE:

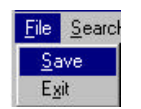

Once File/Save is selected, a save file dialog will appear:

| File gene<br>DIASOUNDAEDEINIGAN | Eolders<br>di\sound           | DK.                  |
|---------------------------------|-------------------------------|----------------------|
| BOEING, WAV<br>HONDA WAV        | E 🔗 dN<br>E SOUND<br>E Feip31 | E Cancel<br>Network. |
| Save file as type:<br>Max       | Drives:                       | -                    |

Name the file as you would like it to appear. You may select the directory and drive where the file will be saved. Unless you have special software, do not alter the default extension of the .wav file.

You may then use the file in presentations, web pages or in other computer programs that allow you to play .wav files.

### LICENSE AGREEMENT

This program is subject to COSMI'S standard single user license agreement contained on the back of the manual/CD-ROM insert. Sound effects in this collection may be used by the registered owner of the program without payment of any royalty in the following cases:

- a) web pages no more than 150 sound effects per site;
- b) computer programs (including computer programs for resale), no more than 150 sound effects per program;
- c) any computer generated application, 150 sound effects per application;
- d) broadcast (no more than 150 sound effects per day).

All other uses require permission. Permission will be granted in most cases without charge for other uses. IN ALL CASES, you must affix a copyright notice to the materials which can be either yours or:

Portions copyright 1998 COSMI Corporation

#### PERMISSION WILL ONLY BE GRANTED VIA E-MAIL REQUEST.

Please provide the following: your name, your mailing address, your telephone number and a contact time, and a brief description of your proposed use.

E-mail all requests to: permission@cosmi.com

REPEAT: PERMISSION WILL ONLY BE GRANTED VIA E-MAIL REQUEST.

#### SUPPORT

We encourage all of our users to provide comments and suggestions about this program. This program is supported by voice, fax and Internet e-mail.

#### Voice

(310) 886-3510

For telephone support, call COSMI's Customer Service during the hours below. (Note: All times are in the Pacific Standard Time zone.) Monday through Thursday, 8:30 am - 12:00 noon and 1:00 pm - 4:00 pm; Friday, 8:30 am - 12:00 noon.

#### E-mail

Support questions may be addressed to: support@cosmi.com.

#### Fax

You may fax us at (310) 886-3517.

#### Internet

Be sure to visit COSMI's Internet Web site: http://www.cosmi.com.

#### **PROGRAM DESCRIPTION**

Everyone needs sound effects - for presentations, web pages, desktops and just for fun! 6000 Sound Effects presents a simple to use program for locating exactly the sound effect you need, whether it's an Amazonian rain forest pygmy owl, Lear jet or xylophone. 6000 Sound Effects are royalty free for both personal and commercial use. From silly to serious, you'll find that 6000 Sound Effects is the best value in sound effects.

6000 Sound Effects is © 1998 by COSMI Corporation. All rights are reserved worldwide. Copying without the permission of COSMI is expressly prohibited except for the purpose of making one working copy for your own personal use. Contact COSMI for licensing arrangements.

#### WARRANTY

COSMI makes no warranty of any kind, express or implied, including without limitation any warranties of merchantability and/or fitness for a particular purpose. COSMI shall not be liable for any damages, whether direct, indirect, special or consequential arising from a failure of this program to operate in the manner desired by the user. COSMI shall not be liable for any damage to data or property that may be caused directly or indirectly by use of this program.

The disk on which this software is recorded will be replaced within 90 days of purchase if found to be defective in material or workmanship. This shall constitute the sole remedy of purchaser and the sole liability of COSMI Corporation.

IN NO EVENT WILL COSMI BE LIABLE FOR ANY DAMAGES, INCLUDING ANY LOST PROFITS, LOST SAVINGS OR OTHER INCIDENTAL OR CONSEQUENTIAL DAMAGES ARISING OUT OF YOUR USE OR INABILITY TO USE THE PROGRAM, OR FOR ANY CLAIM BY ANY OTHER PARTY.

The License Agreement and Warranty shall be construed, interpreted and governed by the laws of the state of California.

| COSMI CORPORATION          |
|----------------------------|
| 2600 Homestead Place       |
| Rancho Dominguez, CA 90220 |
| voice (310) 886-3510       |
| fax (310) 886-3517         |

COSMI EUROPE, LTD. Weir Bank, Bray on Thames Maidenhead, Berkshire SL6 2ED United Kingdom voice +44(0) 1628 762686 fax +44 (0) 1628 762685

E-mail: support@cosmi.com Internet Web site: http://www.cosmi.com

890570 ROM-725